## **OPERACIONES CON VARIOS OPERADORES**

Crea un nuevo documento Calc llamado **FormulasOperadores**. Escribe una fórmula en la columna E (casillas en gris) para realizar en cada fila la operación que te indica la casilla de la columna D correspondiente.

|    | A     | B | С | D                                        | E         | F |
|----|-------|---|---|------------------------------------------|-----------|---|
| 1  | Datos |   |   | Operaciones                              | Fórmulas  |   |
| 2  |       |   |   |                                          |           |   |
| 3  | x     | 6 |   | x-y+z                                    | 5         |   |
| 4  | у     | 3 |   | x-(y+z)                                  | 1         |   |
| 5  | z     | 2 |   | x/y*z                                    | 4         |   |
| 6  |       |   |   | x/(y*z)                                  | 1         |   |
| 7  |       |   |   | x <y< td=""><td>FALSO</td><td></td></y<> | FALSO     |   |
| 8  |       |   |   | x<>y                                     | VERDADERO |   |
| 9  |       |   |   | x&y                                      | 63        |   |
| 10 |       |   |   |                                          |           |   |

Observa que los valores de x, y y z los tienes en la columna B. Así, por ejemplo, para la primera fórmula (en E3) deberías escribir:

## =B3-B4+B5

Escribe tú esta y las demás fórmulas, teniendo en cuenta esta ayuda, y comprueba que los resultados que obtienes son correctos.